## **Ethics Management – Generating an outcome letter**

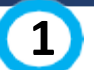

/stem

- Log in to eRA with your UCT credentials using the following link: http://eraonline.uct.ac.za Click *Login* which can be found at the top right of the screen.
- (2) Use the left navigation, and click **Ethics Management**, then Ethics Applications to view a list of all applications.
  - Select the application you would like to generate the letter for by clicking on the associated tick box.

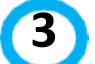

Click the **Report** button in the action bar. *Reported items* should be for **Selected items only** and *Report format* should be **PDF**.

Select the **EAPL IFHREC Outcome Letters** option, then click Create Report.

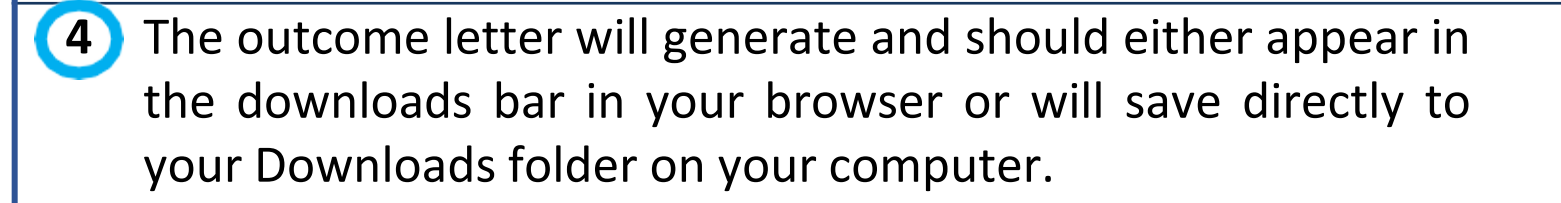

More information on eRA is available via the Research Support Hub. For other system modules see our How to guides, one pagers and videos. If you require assistance or additional support, please log a call via <u>ServiceNow</u>.

| L | CT Research Portal                                                                                                    |  |
|---|----------------------------------------------------------------------------------------------------|--|
|   |                                                                                                    |  |
|   | This is a test example<br>Primary Investigator: Abrahams, Melissa<br>Type of ethics application: Law Faculty Application |  |

Created by: MelSuperAdmin Created on: 30/05/2023 Last updated on: 31/05/2023 Edit/Open

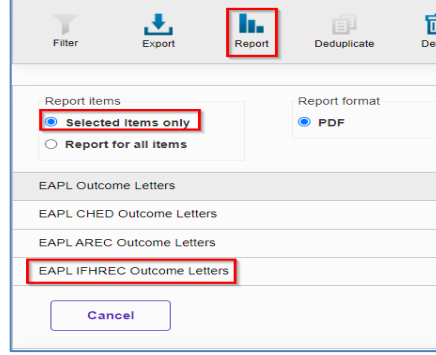

(A)

report (6).

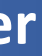

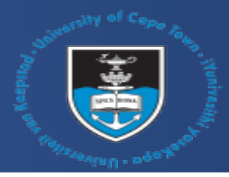

|             |               | Login Accessibility                 |              |
|-------------|---------------|-------------------------------------|--------------|
|             | UNIVERSITY OF | CAPE TOWN<br>VERSITEIT VAN KAAPSTAD |              |
|             |               | Approved active                     |              |
|             |               |                                     |              |
| uu<br>elete |               |                                     |              |
|             |               |                                     |              |
|             |               |                                     |              |
|             | Create re     | *port                               |              |
|             |               |                                     |              |
| df          | ^             |                                     |              |
|             |               |                                     |              |
|             | eRA           | electronic<br>Research              | OF CAPE TOWN |

System